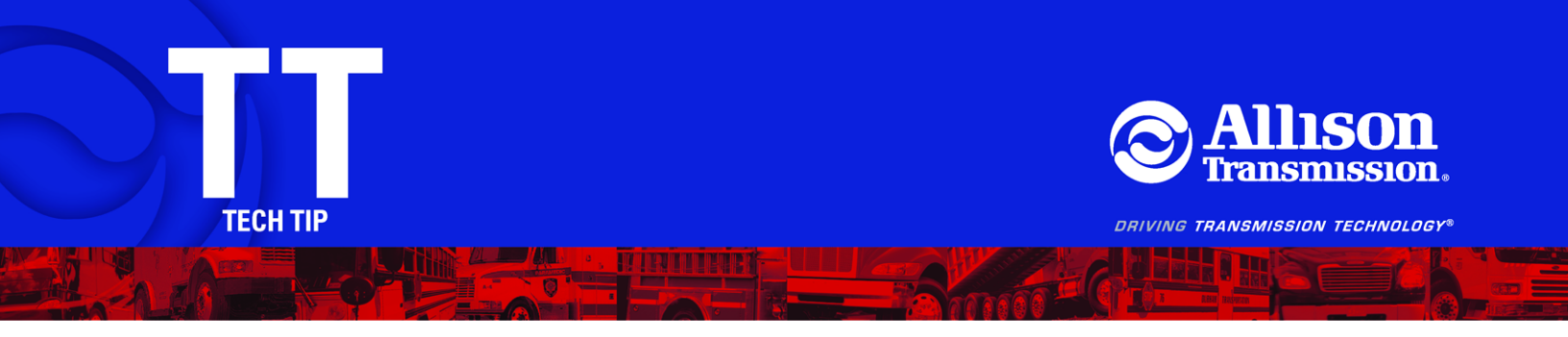

TT7399EN October, 2013 Page 1 of 7

SUBJECT: Transmission Control Module (TCM) Recalibration for Kenworth

MODELS AFFECTED: Kenworth T800, W900, and C500 models built between 1/25/13 - 07/15/13 and equipped Allison 4000 Series Product Family Transmissions and ISX Family 1 engines.

**NOTE:** Kenworth dealers are asked to coordinate with Allison distributors/dealers for repairs as outlined in Kenworth Technical Information Bulletin (TIB) 27-002. Kenworth has agreed to utilize and pay the Allison service channel for the repairs.

## Background:

Kenworth manufacturing specified the incorrect torque converter type used with 5<sup>th</sup> Generation Controls transmissions and ISX Family 1 engines. Consequently, transmissions and calibrations were installed that contain either a TC541 or TC551 torque converter instead of the required TC561 configuration. Kenworth TIB 27-002 instructs Kenworth dealers to contact Allison Transmission distributors/dealers to replace the currently installed torque converter pump element with P/N 29514713; thereby converting the torque converter to a TC561 configuration.

This Tech Tip supplements Kenworth TIB 27-002 by outlining the procedure for obtaining a replacement TCM calibration that corresponds to a TC561 torque converter after the currently installed pump element has been replaced.

Refer to Table 1 for chassis numbers that are addressed in Kenworth TIB 27-002.

MQ

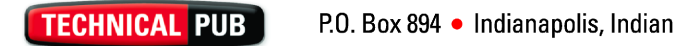

TT7399EN October, 2013 Page 2 of 7

|                     |       | Tronomionion     | Initial Configuration |             |                          |                           | Final Configuration (after repairs)                                                 |                                         |                                                   |                           |
|---------------------|-------|------------------|-----------------------|-------------|--------------------------|---------------------------|-------------------------------------------------------------------------------------|-----------------------------------------|---------------------------------------------------|---------------------------|
| Kenworth<br>Chassis | Model | Serial<br>Number | E<br>Number           | G<br>Number | Torque<br>Conv.<br>Group | Torque<br>Conv.<br>Series | E<br>Number                                                                         | G<br>Number                             | Torque<br>Conv.<br>Group                          | Torque<br>Conv.<br>Series |
| 396153              | T800  | 6610367902       | E017581               | G018837     | 21-927                   | TC551                     | E017481                                                                             | G018816                                 | 21-926                                            | TC561                     |
| 396794              | T800  | 6610366983       | E017581               | G018837     | 21-927                   | TC551                     | E017481                                                                             | G018816                                 | 21-926                                            | TC561                     |
| 396795              | T800  | 6610366865       | E017581               | G018837     | 21-927                   | TC551                     | E017481                                                                             | G018816                                 | 21-926                                            | TC561                     |
| 369499              | C500  | 6610370256       | E018233               | G018826     | 21-926                   | TC561                     | No tor<br>nece                                                                      | que convert<br>essary. Cont<br>TCM cali | er parts cł<br>firm TC56 <sup>.</sup><br>bration. | nange<br>1 in             |
| 388500              | T800  | 6610363916       | E017578               | G019084     | 21-928                   | TC541                     | E017544                                                                             | G020240                                 | 21-926                                            | TC561                     |
| 388665              | T800  | 6610364100       | E017581               | G018837     | 21-927                   | TC551                     | E017481                                                                             | G018816                                 | 21-926                                            | TC561                     |
| 390774              | T800  | 6610365897       | E017578               | G019084     | 21-928                   | TC541                     | E017544                                                                             | G020240                                 | 21-926                                            | TC561                     |
| 392054              | T800  | 6610365766       | E017581               | G018837     | 21-927                   | TC551                     | E017481                                                                             | G018816                                 | 21-926                                            | TC561                     |
| 392551              | W900  | 6610366186       | E017581               | G018837     | 21-927                   | TC551                     | E017481                                                                             | G018816                                 | 21-926                                            | TC561                     |
| 392552              | W900  | 6610366185       | E017581               | G018837     | 21-927                   | TC551                     | E017481                                                                             | G018816                                 | 21-926                                            | TC561                     |
| 392553              | W900  | 6610366318       | E017581               | G018837     | 21-927                   | TC551                     | E017481                                                                             | G018816                                 | 21-926                                            | TC561                     |
| 392554              | W900  | 6610366317       | E017581               | G018837     | 21-927                   | TC551                     | E017481                                                                             | G018816                                 | 21-926                                            | TC561                     |
| 392702              | T800  | 6610366320       | E017742               | G018818     | 21-927                   | TC551                     | E017592                                                                             | G018817                                 | 21-926                                            | TC561                     |
| 392703              | T800  | 6610366319       | E017742               | G018818     | 21-927                   | TC551                     | E017592                                                                             | G018817                                 | 21-926                                            | TC561                     |
| 393097              | T800  | 6610366828       | E017742               | G018818     | 21-927                   | TC551                     | E017592                                                                             | G018817                                 | 21-926                                            | TC561                     |
| 393098              | T800  | 6610366827       | E017742               | G018818     | 21-927                   | TC551                     | E017592                                                                             | G018817                                 | 21-926                                            | TC561                     |
| 393099              | T800  | 6610366869       | E017742               | G018818     | 21-927                   | TC551                     | E017592                                                                             | G018817                                 | 21-926                                            | TC561                     |
| 393100              | T800  | 6610366870       | E017742               | G018818     | 21-927                   | TC551                     | E017592                                                                             | G018817                                 | 21-926                                            | TC561                     |
| 393375              | T800  | 6610366863       | E017581               | G018837     | 21-927                   | TC551                     | E017481                                                                             | G018816                                 | 21-926                                            | TC561                     |
| 393398              | T800  | 6610366864       | E017581               | G018837     | 21-927                   | TC551                     | E017481                                                                             | G018816                                 | 21-926                                            | TC561                     |
| 394083              | T800  | 6610368453       | E017578               | G019084     | 21-928                   | TC541                     | E017544                                                                             | G020240                                 | 21-926                                            | TC561                     |
| 394294              | T800  | 6610369821       | E018264               | G019277     | 21-927                   | TC551                     | E018356                                                                             | G019789                                 | 21-926                                            | TC561                     |
| 396282              | T800  | 6610368081       | E017581               | G018837     | 21-927                   | TC551                     | E017481                                                                             | G018816                                 | 21-926                                            | TC561                     |
| 396443              | T800  | 6610367742       | E017581               | G018837     | 21-927                   | TC551                     | E017481                                                                             | G018816                                 | 21-926                                            | TC561                     |
| 397331              | T800  | 6610368857       | E017581               | G018837     | 21-927                   | TC551                     | E017481                                                                             | G018816                                 | 21-926                                            | TC561                     |
| 401853              | T800  | 6610375421       | E017481               | G018816     | 21-926                   | TC561                     | No torque converter parts change<br>necessary. Confirm TC561 in<br>TCM calibration. |                                         |                                                   |                           |

TT7399EN October, 2013 Page 3 of 7

## Service Procedure:

Engine torque management features require that the torque converter type is properly set in the TCM calibration; therefore, a calibration update is required. A new calibration must be reflashed into the TCM with the torque converter type set to TC561.

Kenworth orders base model calibrations from Allison Transmission and customizes calibration settings using a Vehicle Electronic Programming Station (VEPS) in their manufacturing operations. Therefore, no fully calibrated Allison TCM part number is available. Refer to the following procedure to obtain a replacement TCM calibration part number to enter into Allison TCM Reflash<sup>™</sup> and load into the TCM.

- 1. Log onto the Allison Extranet.
- Launch the Allison Calibration Configuration Tool (ACCT) for Allison 5<sup>th</sup> Generation Controls. Refer to Figure 1.

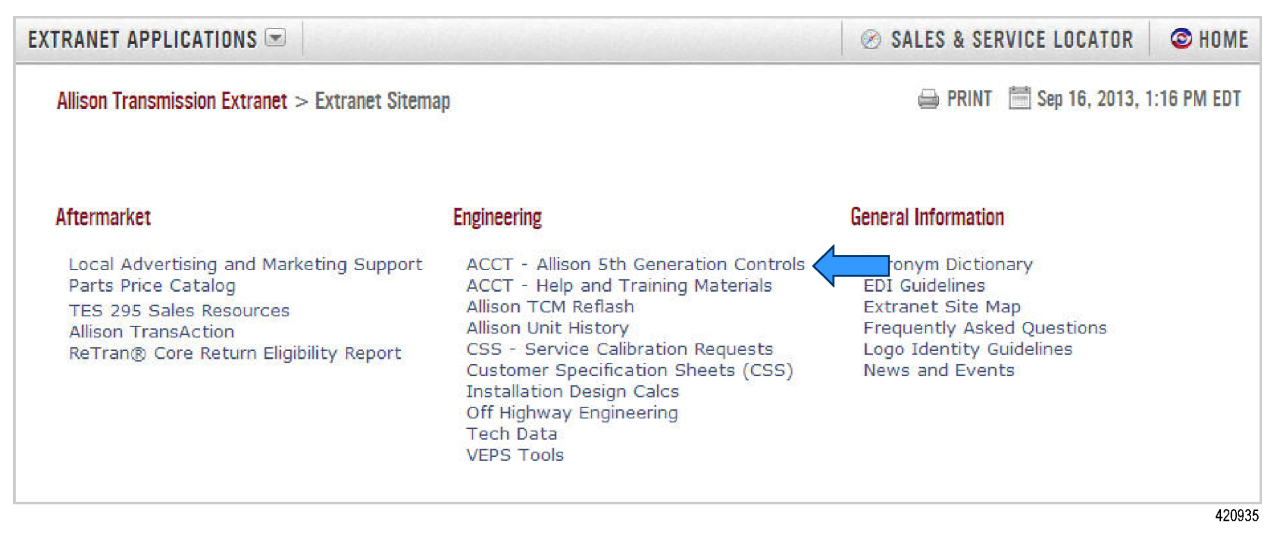

Figure 1. Launching ACCT

3. From the MANAGE REQUESTS screen, click on the "New Request" button.

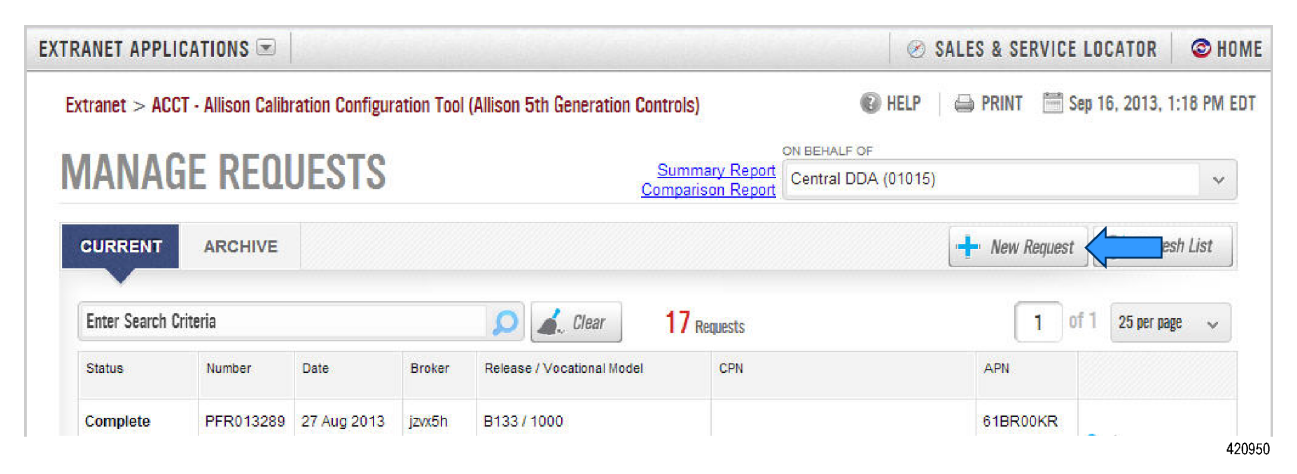

Figure 2. New Request

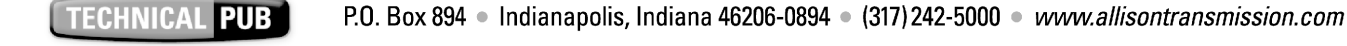

TT7399EN October, 2013 Page 4 of 7

4. In the NEW REQUEST screen, click on the "Retrieve PAR" button. Refer to Figure 3.

| RANET APPLICATIONS 💌                             |                                            | ⊘ SALES & SERVICE LOCATOR © HOM               |
|--------------------------------------------------|--------------------------------------------|-----------------------------------------------|
| Extranet > ACCT · Allison Callbration Configurat | ion Tool (Allison 5th Generation Controls) | 🔞 HELP 🛛 🖨 PRINT 🛛 🗮 Sep 16, 2013, 1:19 PM ED |
| BASED ON (optional)                              | Clear REQUEST DETAILS                      | 🥕 Create                                      |
| Existing Request 4th Gen Part Numb               | er Customercode                            | R Denotes required field                      |
| Retrieve PAR                                     | Select Customer Code                       | ~ <b>R</b>                                    |
|                                                  | PRODUCT FAMILY                             |                                               |
|                                                  |                                            |                                               |

Figure 3. Retrieve PAR

5. Enter either the Vehicle Identification Number (VIN) or TCM serial number into the appropriate parameter search field and the click "Retrieve" button.

| etrieve PAR File                                                            | > |
|-----------------------------------------------------------------------------|---|
| To search for a PAR File, you must specify one of the following parameters: |   |
| ALLISON PART NUMBER (APN)                                                   |   |
|                                                                             |   |
| TCM SERIAL NUMBER                                                           |   |
|                                                                             |   |
| TRANSMISSION SERIAL NUMBER                                                  |   |
|                                                                             |   |
| /IN                                                                         |   |
| 1XKDD40X5EJ392702                                                           |   |
| Additionally you may specify a past date to retrieve older data             |   |
| AS OF DATE                                                                  |   |
|                                                                             |   |
|                                                                             |   |

420971

## Figure 4. Retrieving PAR File

a. If the following message is displayed (refer to Figure 5), perform the actions in step 5b; otherwise, proceed to Step 6.

TT7399EN October, 2013 Page 5 of 7

| Retrieve PAR File                                                           | ×     |
|-----------------------------------------------------------------------------|-------|
| PAR file not found.                                                         |       |
| To search for a PAR File, you must specify one of the following parameters: |       |
| ALLISON PART NUMBER (APN)                                                   |       |
|                                                                             | 42098 |

Figure 5. PAR File Not Found

- b. Connect Universal Allison DOC<sup>®</sup> to the vehicle and make a Customer Modifiable Constant (CMC) change using the DOC reprogramming menu. Then, reconnect the laptop to the Internet and launch Allison DOC<sup>®</sup> to return the TCM calibration settings to the Allison server. Allow approximately 15 minutes then repeat steps 1 through 5. If this continues to be unsuccessful, contact the Allison Technical Assistance Center (TAC) at (800) 252-5283. Provide the Vehicle Identification Number (VIN) and TCM serial number.
- 6. Enter distributor code, product family, release, vocational model, TCM type, and Service for PAR file type in the REQUEST DETAILS screen. Click on the Create button.

| BASED ON                                               | 🦾 Clear      | REQUEST DETAILS                          |   | Create Create          |
|--------------------------------------------------------|--------------|------------------------------------------|---|------------------------|
| BASED ON VEHICLE IDENTIFICATION N<br>1NKDX4EX9EJ396794 | IUMBER (VIN) | CUSTOMERCODE                             |   | R Denotes required fie |
| OCATIONAL MODEL IN PAR FILE                            |              | CENTRAL POWER SYSTEMS & SERVICES (01015) | ~ | R                      |
|                                                        |              | PRODUCT FAMILY                           |   |                        |
|                                                        |              | 3000-4000 Series (C)                     | v | R                      |
|                                                        |              | RELEASE                                  |   |                        |
|                                                        |              | Mid Year 2013 (C134)                     | ¥ | R                      |
|                                                        |              | VOCATIONAL MODEL                         |   |                        |
|                                                        |              | 4500 RDS                                 | ~ | R                      |
|                                                        |              | TCM TYPE                                 |   |                        |
|                                                        |              | 61                                       | ~ | R                      |
|                                                        |              | PAR FILE TYPE                            |   |                        |
|                                                        |              | Service                                  | ~ | R                      |

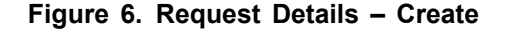

TT7399EN October, 2013 Page 6 of 7

7. Select Marketing Region in the drop down list. Click "Basic" tab on left side of page.

| <sup>Status</sup><br>Draft | Based on Request<br>Retrieved PAR File |                         | < > 🎿 Submit 🔡 Save 🔤 🖏 Save & Exit 🔯 Cancel                               |
|----------------------------|----------------------------------------|-------------------------|----------------------------------------------------------------------------|
| Base Information           |                                        |                         |                                                                            |
| CUSTOMER                   | WER SYSTEMS &                          | SERVICES (01015)        | VOC. MODEL CALIBRATION<br>3000-4000 Series / Mid Year 2013 / 4500 RDS / 61 |
| Customer Info              | > cus                                  | TOMER INFO              | 🛕 issues exist 💿 review required 🛛 🦷 required info 🛛 🗍 addendum options    |
| Reference                  | >                                      |                         |                                                                            |
| Basic                      | >                                      | Description (Max Length | 200)                                                                       |
| General 📀                  | >                                      |                         |                                                                            |
| Inputs                     | >                                      |                         |                                                                            |
| Interfaces                 | >                                      | Customer Part Number (C | PBNI (May Length 19)                                                       |
| Indicators                 | >                                      |                         |                                                                            |
| Debug                      | >                                      |                         |                                                                            |
|                            |                                        | ISCAAN NUMBER (Max Le   | ength 10)                                                                  |
|                            |                                        | AFR NUMBER (Max Lengt   | th 10)                                                                     |
|                            | R                                      | Marketing Region        |                                                                            |
|                            |                                        | North America           | <b>`</b>                                                                   |

Figure 7. Select Marketing Region – Basic Tab

8. Change Torque Converter selection to TC561 in drop down list. Click "Submit" button at the top of the page. Refer to Figure 8.

TT7399EN October, 2013 Page 7 of 7

| <sub>tatus</sub><br>Draft | Based on Ri<br>Retrieved | equest<br>PAR File |                           | < > 2 su                                       | bmit Save         | Save & L               | Exit 🛛 🙆 Cancel   |
|---------------------------|--------------------------|--------------------|---------------------------|------------------------------------------------|-------------------|------------------------|-------------------|
| Base Information          |                          |                    |                           |                                                |                   |                        |                   |
| CUSTOMER                  | WER SYST                 | EMS &              | SERVICES (01015)          | VOC. MODEL CALIBRATION<br>3000-4000 Series / M | id Year 2013 / 4  | 500 RDS / 61           |                   |
| Customer Info             | >                        | BAS                | IC                        | 🔥 issues exist                                 | S review required | <b>R</b> required info | A addendum option |
| Reference                 | >                        |                    |                           |                                                |                   |                        |                   |
| Racin                     | >                        | R                  | VOCATIONAL USAGE [10010]  |                                                | BASED ON          |                        |                   |
| 20010                     |                          |                    | 540000 GENERIC [22]       | •                                              | []                |                        |                   |
| General 📀                 | >                        |                    |                           |                                                |                   |                        |                   |
| Inputs                    | >                        | R                  | VOCATIONAL RATING [10020] |                                                | BASED ON<br>[12]  |                        |                   |
| Interfaces                | >                        |                    | ON/OFF HIGHWAY (OH) [12]  |                                                |                   |                        |                   |
|                           |                          | R                  | ENGINE MAKE AND MODEL [1  | 10201                                          | BASED ON          |                        |                   |
| Indicators                | >                        |                    | CUMMINS ISX 15 2013 [25]  | •                                              | [25]              |                        |                   |
| Debug                     | >                        |                    |                           |                                                |                   |                        |                   |
|                           |                          |                    | NUMBER OF ENGINE CYLIND   | ERS [11000]                                    | BASED ON          |                        |                   |
|                           |                          |                    | OTHER [1] (D)             | •                                              | [1]               |                        |                   |
|                           |                          | R                  | TORQUE CONVERTER [14000]  | l                                              | BASED ON          |                        |                   |
|                           |                          |                    | 561 [39]                  |                                                |                   |                        |                   |
|                           | _                        | R                  | ENGINE GOVERNED SPEED [1  | 1030]                                          | BASED ON          |                        |                   |
|                           |                          |                    | 1800 [9]                  | •                                              | (Maril            |                        |                   |
|                           |                          |                    |                           |                                                |                   |                        | 421               |

Figure 8. Torque Converter Selection

- a. Verify Engine Governed Speed is set to 1800 RPM. If Engine Governed Speed is not set to 1800 RPM, save the request. Contact Allison TAC at (800) 252-5283 before submitting the service calibration request in ACCT.
- 9. Monitor your email for the approved Allison calibration part number.
- 10. Use Allison TCM Reflash<sup>™</sup> to load calibration part number provided in step 9.
- 11. Notify Allison TAC at (800) 252-5283 of the transmission serial number, VIN, and TCM serial number associated with this repair.
- 12. The Allison warranty department will update Unit History to reflect the transmission's new torque converter type, TC561.

**NOTE:** The issue outlined in this document is not an Allison Transmission defect in material or workmanship. Invoice for repairs are to be presented to the Kenworth dealer, not to the customer/driver.

For further information regarding this issue, please reference Kenworth TIB 27-002: Allison Transmission Has Incorrect Torque Converter for the Application.

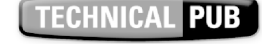